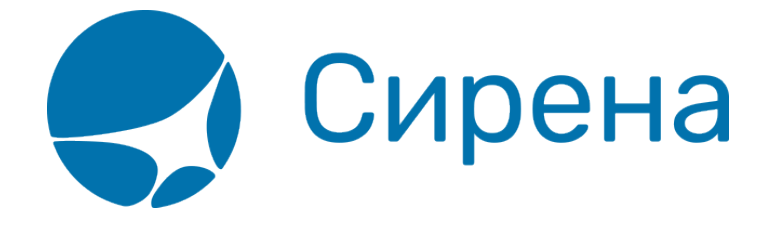

# Добавление дополнительных услуг в заказ

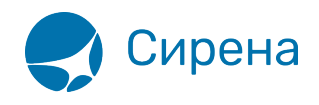

## Добавление дополнительных услуг в заказ

### Порядок добавления услуг

Для того чтобы добавить услугу:

1. Нажмите кнопку Добавить на форме Выбранные дополнительные услуги:

| E | выбранные дополнительные усл | уги   |                     |              |                        |             |                     |        |
|---|------------------------------|-------|---------------------|--------------|------------------------|-------------|---------------------|--------|
|   | Группа / Подгруппа           | RFISC | Наименование услуги | Пассажир     | Текст SSR              | Количество  | Стоимость<br>услуги | Статус |
|   |                              |       | Нет добавл          | енных в зака | аз услуг               |             |                     |        |
|   |                              |       |                     | СОрно        | овить 🕂 Добавить 💼 Уда | пить 📄 Опла | тить 🕤 Оті          | менить |

Будет представлена форма **Каталог услуг** со списком услуг, доступных на забронированных сегментах:

| К | атал | ог усл | nyr                             |        |       |     |       |     |                          |      |      |                  | × |
|---|------|--------|---------------------------------|--------|-------|-----|-------|-----|--------------------------|------|------|------------------|---|
|   |      | Груп   | па / Подгруппа                  | RFIC   | RFISC | Тип | EMD   | SSR | Наименование услуги      | Рейс | Кат. | Стоимость услуги |   |
|   | Þ    | ۶      | BG Бараж                        | 25 yc. | луг   |     |       |     |                          |      |      | OT 0 ₽           | * |
|   |      | 2      | LG Lounge                       | Е      | OBX   | F   | EMD_A |     | БИЗНЕС ЗАЛ               | Bce  | AAA  | 3 300₽           |   |
|   | Þ    | , i    | ML Meal/beverage                | 5 усл  | yr    |     |       |     |                          |      |      | OT 5 ₽           |   |
|   | Þ    | &      | PT Pets / PC In cabin           | 4 усл  | уги   |     |       |     |                          |      |      | OT 1 800₽        |   |
|   | Þ    | 0      | SA Pre-reserved seat assignment | 4 усл  | уги   |     |       |     |                          |      |      | OT 300₽          |   |
|   |      |        | TS Travel services              | А      | 03P   | F   | EMD_A |     | ПРИОРИТЕТНАЯ РЕГИСТРАЦИЯ | Bce  | AAA  | 1 000₽           |   |
|   |      |        |                                 |        |       |     |       |     |                          |      |      |                  |   |
|   | ×    | Закрь  | ять                             |        |       |     |       |     |                          |      |      |                  |   |

Каталог услуг содержит следующие параметры:

- Группа / Подгруппа (слева от названий групп есть значок стрелки, а справа от названий представлено количество услуг в группах)
- RFIC код RFIC услуги
- RFISC код RFISC услуги
- Тип сервисный тип услуги
- ЕМО тип ЕМО, выпускаемый по услуге
- SSR код SSR, требуемого по услуге
- Наименование услуги
- Рейс если услуга предоставляется с одинаковыми условиями на всех сегментах заказа, то содержит значение «Все», если нет указывается конкретный сегмент (с кодами аэропортов)
- Кат код категории пассажира, для которой доступна услуга

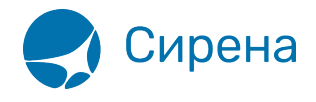

• **Стоимость услуги** – стоимость единицы услуги (для группы – минимальная стоимость услуги в ней)

Порядок сортировки списка услуг:

- код группы;
- код подгруппы;
- код RFISC;
- рейс;
- стоимость.

2. Если услуга входит в состав группы, раскройте группу, нажав на её название. Содержание группы будет представлено под записью с её названием:

| ката               | пог у | слуг                            | BSIG  | 05100 | -   | 545   | 000 |                          |      |      |                  |
|--------------------|-------|---------------------------------|-------|-------|-----|-------|-----|--------------------------|------|------|------------------|
|                    | Ιp    | уппа / Подгруппа                | REIC  | REISC | Тип | EMD   | SSR | Наименование услуги      | Реис | Кат. | Стоимость услуги |
| ►                  | Ê     | BG Earam                        | 25 yo | луг   |     |       |     |                          |      |      | от 0 ₽ 🧖         |
|                    | 2     | LG Lounge                       | Е     | OBX   | F   | EMD_A |     | БИЗНЕС ЗАЛ               | Bce  | AAA  | 3 300₽           |
| -                  | Ţ     | ML Meal/beverage / BR Breakfast | G     | 0AI   | F   | EMD_A |     | <u>3ABTPAK</u>           | Bce  | AAA  | 5₽               |
|                    | Ţ     | ML Meal/beverage                | G     | OAR   | F   | EMD_A |     | ВЕГЕТАРИАНСКИЙ ЛАНЧ      | Bce  | AAA  | 990 ₽            |
|                    | Ţ     | ML Meal/beverage                | G     | 0B3   | F   | EMD_A |     | ПИТАНИЕ                  | Bce  | AAA  | 200₽             |
|                    | Ţ     | ML Meal/beverage                | G     | OMF   | F   | EMD_A |     | ОБЕЗЖИРЕННАЯ ПИЩА        | Bce  | AAA  | 990 ₽            |
|                    | Ţ     | ML Meal/beverage                | G     | BF1   | F   | EMD_A |     | БЛИНЧИКИ                 | Bce  | AAA  | 350₽             |
| Þ                  | *     | PT Pets / PC In cabin           | 4 усл | уги   |     |       |     |                          |      |      | OT 1 800₽        |
| Þ                  | 6     | SA Pre-reserved seat assignment | 4 усл | уги   |     |       |     |                          |      |      | от 300₽          |
| TS Travel services |       |                                 |       | 03P   | F   | EMD_A |     | ПРИОРИТЕТНАЯ РЕГИСТРАЦИЯ | Bce  | AAA  | 1 000 ₽ 🗸        |
|                    |       |                                 |       |       |     |       |     |                          |      |      |                  |
| _                  | _     | _                               |       |       |     |       |     |                          |      |      |                  |

3. Выберите услугу, нажав на ссылку с её названием в поле **Наименование услуги**. Будет представлена форма **Услуга** с параметрами выбранной услуги:

| У | /слуга ML Meal/beverage / ПИТАНИЕ |              |                               |                 |             |                     | ×          |
|---|-----------------------------------|--------------|-------------------------------|-----------------|-------------|---------------------|------------|
|   | Пассажир                          |              | Описание к услуге / Текст SSR |                 | Количество  | Стоимость<br>услуги | Статус     |
|   | -137 Москва, ВНК - Санкт-Петер    | бург, ПЛК    |                               |                 |             |                     |            |
|   | PETR 01                           | .01.1988 AAA |                               |                 | 1           | 200₽                | Новая      |
|   |                                   |              |                               |                 |             |                     |            |
|   | х Закрыть                         |              |                               | 🕂 Запросить 💼 У | /далить 📳 🤇 | Оплатить 🛛 🖯        | ) Отменить |

Информация отображается по сегментам заказа и по всем пассажирам, для которых данная услуга доступна.

Если на сегменте данная услуга не предоставляется, то сегмент не отображается.

4. Если требуется, и предусмотрено для услуги, укажите количество её единиц в поле **Количество**.

5. Выберите требуемые пассажиру услуги для подачи запроса на них, установив флаги у

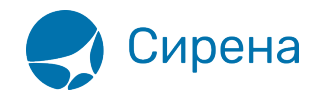

соответствующих записей услуг в поле Статус, и нажмите кнопку Запросить:

| У | /слуга ML Meal/beverage / ПИТАНИЕ |            |                               |                  |             |                     | ×          |
|---|-----------------------------------|------------|-------------------------------|------------------|-------------|---------------------|------------|
|   | Пассажир                          |            | Описание к услуге / Текст SSR |                  | Количество  | Стоимость<br>услуги | Статус     |
|   | -137 Москва, ВНК - Санкт-Петербу  | ург, ПЛК   |                               |                  |             |                     |            |
|   | PETR 01.0                         | 1.1988 AAA |                               |                  | 1           | 200₽                | 🖌 Новая    |
| Ľ |                                   |            |                               |                  |             |                     |            |
|   | х Закрыть                         |            |                               | + "Запросить 💼 🗎 | Удалить 📳 ( | Оплатить 🕑          | ) Отменить |

6. Если требуется, подтвердите запрос услуги в окне **Подтверждение запроса услуг**, повторно нажав кнопку **Запросить**:

| ٢ |                                     |               |           |                               |            |                     |           |
|---|-------------------------------------|---------------|-----------|-------------------------------|------------|---------------------|-----------|
|   | Пассажир                            |               | Рейс      | Описание к услуге / Текст SSR | Количество | Стоимость<br>услуги | Статус    |
|   | <b>Т</b> ML Meal/beverage / ПИТАНИЕ |               |           |                               |            |                     |           |
|   | PETR                                | 01.01.1988 AA | А ВНК-ПЛК |                               | 1          | 200 ₽               | Новая     |
|   |                                     |               |           | Итого                         | 1          | 200₽                |           |
|   |                                     |               |           |                               |            |                     |           |
|   | × Закрыть                           |               |           |                               |            | +                   | Запросить |

Услуга будет добавлена на форму **Выбранные дополнительные услуги**, содержание раздела **Дополнительные услуги (EMD)** в блоке **Заказ** будет обновлено в соответствии с текущим статусом добавленной услуги:

| Заказ 1П2ДФП (Не оплачен)                       | обновить                  | G  | Выб | ранные дополнительн | ые услуг | и                   |          |                   |             |                     |                  |
|-------------------------------------------------|---------------------------|----|-----|---------------------|----------|---------------------|----------|-------------------|-------------|---------------------|------------------|
| ▼ Маршрут ВНК-ПЛК                               |                           | Â  | Гр  | уппа / Подгруппа    | RFISC    | Наименование услуги | Пассажир | Tekct SSR         | Количество  | Стоимость<br>услуги | Статус           |
| внк-плк -137 s                                  | 28.02.2018 11:05 HK       |    |     | -137 Москва, ВНК    | - Санк   | т-Петербург, ПЛК    |          |                   |             |                     |                  |
| ▼ Пассажиры 1-0-0                               |                           |    | Ţ   | ML March (based)    | 0B3      | ПИТАНИЕ 1           | AA       | A                 | 1           | 200₽                | 🗌 На запросе, HN |
| ▶ 1. РЕТК, м, 01.01.1988                        | •                         |    |     | Meal/beverage       |          |                     | PEIR     |                   |             |                     |                  |
| 🗸 Сохранить 💿 Очистить                          |                           | Ξ  |     |                     |          |                     |          | С Обновить + Доба | зить 💼 Удал | ить 🔋 Опла          | атить 🖰 Отменить |
| ▶ Спец услуги (SSR)                             |                           |    |     |                     |          |                     |          |                   |             |                     |                  |
| <ul> <li>Дополнительные услуги (EMD)</li> </ul> |                           |    |     |                     |          |                     |          |                   |             |                     |                  |
| На запросе, HN                                  | 1 / 200 PVB               |    |     |                     |          |                     |          |                   |             |                     |                  |
| Отказано, UN                                    | 0/0 PYB                   |    |     |                     |          |                     |          |                   |             |                     |                  |
| Не оплачено, HD                                 | 0 / 0 PYB                 |    |     |                     |          |                     |          |                   |             |                     |                  |
| Оформлено, НІ/НК                                | 0/0 PYB                   |    |     |                     |          |                     |          |                   |             |                     |                  |
|                                                 | 🗷 Перейти к услугам       | -  |     |                     |          |                     |          |                   |             |                     |                  |
| Стоимос                                         | ть перевозки: 14 842 РУБ  | ٠  |     |                     |          |                     |          |                   |             |                     |                  |
|                                                 | Таймлимит: 07.02.2018 13: | 12 |     |                     |          |                     |          |                   |             |                     |                  |
| ۲                                               | Оплатить Х Отменит        | гь |     |                     |          |                     |          |                   |             |                     |                  |

#### Добавление услуги «Выбор места» с картой мест

Порядок добавление услуги «Выбор места» с картой мест:

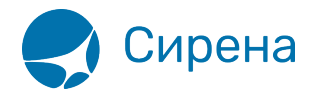

1. Выберите пассажира для добавления услуги:

| Услуга SA Pre-reserved seat assignment / | ВЫБОР М | IECTA               |                               | ×                          |
|------------------------------------------|---------|---------------------|-------------------------------|----------------------------|
| Пассажир                                 | RFISC   | Наименование услуги | Описание к услуге / Текст SSR | Стоимость<br>услуги Статус |
| — 101 Москва, ДМД - Санкт-Пет            | ербург, | ПЛК                 |                               |                            |
| IVAN 01.01.1988 AAA                      |         |                     |                               | П Новая                    |
| Для выбора места выберите па             | ссажира |                     |                               |                            |
|                                          |         |                     |                               |                            |
| х Закрыть                                |         |                     | 🕂 Запросить 💼 Удалить 🔮       | Оплатить 🕤 Отменить        |

Под записью пассажира будет представлена карта мест с условными обозначениями типов мест и их стоимости:

| Услуга SA Pre-reserved seat assignment / E                                                               | ЗЫБОР МЕСТА       |                                                               |                               | ×                                                                                            |
|----------------------------------------------------------------------------------------------------|-------------------|---------------------------------------------------------------|-------------------------------|----------------------------------------------------------------------------------------------|
| Пассажир                                                                                                 | RFISC Наименовани | е услуги                                                      | Описание к услуге / Текст SSR | Стоимость<br>услуги Статус                                                                   |
| -101 Москва, ДМД - Санкт-Пет                                                                             | ербург, ПЛК       |                                                               |                               |                                                                                              |
| IVAN 01.01.1988 AAA                                                                                      |                   |                                                               |                               | 🗌 Новая                                                                                      |
| Выбор места: ДМД-ПЛК, PETROV 1                                                                           | IVAN              |                                                               |                               |                                                                                              |
| A C D<br>1<br>2<br>3<br>3<br>4<br>4<br>A B C D<br>5<br>5<br>5<br>7<br>6<br>6<br>7<br>7<br>10<br>10<br>11 |                   | Место:<br>RFISC:<br>Стоимость:<br>Код SSR:<br>Атрибуты места: | Не выбрано<br>Не задано       | 450 ₽ СМГ<br>400 ₽ 0В5<br>Выбранное<br>место<br>недоступно<br>для выбора<br>Занятое<br>место |
| <b>х</b> Закрыть                                                                                         |                   |                                                               | 🕂 Запросить 💼 Удалить 🔮       | Оплатить 🕤 Отменить                                                                          |

#### Содержание карты мест:

- представлены места всех классов обслуживания и всех палуб;
- места в классе обслуживания, не относящемся к соответствующему пассажиро-сегменту заказа или не соответствующие RBD выбранного ранее тарифа, недоступны для выбора;
- свободные для выбора места отображаются цветом (разными цветами в зависимости от уровня их стоимости).

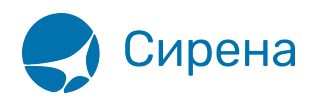

2. Выберите доступное место. Оно будет отмечено на карте как выбранное, и справа от карты будут представлены его параметры. Услуга выбора мест будет подготовлена для запроса:

| Услуга SA Pre-reserved seat assignment /                        | ВЫБОР МЕСТА                                                                                 |                                                                                                    |                               | ×                                                                                            |
|-----------------------------------------------------------------|---------------------------------------------------------------------------------------------|----------------------------------------------------------------------------------------------------|-------------------------------|----------------------------------------------------------------------------------------------|
| Пассажир                                                        | RFISC Наименование у                                                                        | слуги                                                                                                    | Описание к услуге / Текст SSR | Стоимость<br>услуги Статус                                                                   |
| -101 Москва, ДМД - Санкт-Пе                                     | гербург, ПЛК                                                                                |                                                                                                    |                               |                                                                                              |
| IVAN 01.01.1988 AAA                                             | 0B5 BHEOP MECTA                                                                             |                                                                                                    | HMCT 6A                       | 400 🛛 🗹 Новая                                                                                |
| Выбор места: ДМД-ПЛК, PETROV                                    | IVAN                                                                                        |                                                                                                    |                               |                                                                                              |
| A C 1<br>2<br>3<br>4<br>A B C 5<br>6<br>7<br>8<br>9<br>10<br>11 | F<br>F<br>F<br>F<br>F<br>F<br>F<br>F<br>F<br>F<br>F<br>F<br>F<br>F<br>F<br>F<br>F<br>F<br>F | Место:<br>RFISC:<br>Стоимость:<br>Код SSR:<br>Атрибуты места:<br>свободное место<br>место у окна<br>платное место | 6A<br>0B5<br>400 P<br>HMCT    | 450 ₽ СМГ<br>400 ₽ 0В5<br>Выбранное<br>место<br>Недоступно<br>для выбора<br>Занятое<br>место |
| х Закрыть                                                       |                                                                                             |                                                                                                    | 🕂 Запросить 💼 Удалить 🤤 🤇     | Оплатить 🕤 Отменить                                                                          |

3. Нажмите кнопку Запросить для запроса на добавление услуги.

#### Добавление услуги «Выбор места» без карты мест

При добавлении услуги «Выбор места» без карты мест в окне **Подтверждение запроса услуг** укажите следующие параметры:

- код SSR услуги (RQST) в поле Код SSR
- номер места (например, «6А») для пассажира в поле Описание к услуге / Текст SSR

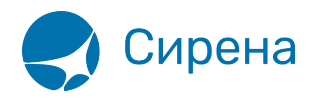

| Подтверждение запроса услуг |                        |         |                               |            |                     | ×         |
|-----------------------------|------------------------|---------|-------------------------------|------------|---------------------|-----------|
| Пассажир                    |                        | Рейс    | Описание к услуге / Текст SSR | Количество | Стоимость<br>услуги | Статус    |
| SA Pre-reserved seat as     | signment / BNBOP MECTA | ł       |                               |            |                     |           |
| PETR                        | 01.01.1988 AAA         | внк-плк |                               | 1          | 1 500₽              | Новая     |
|                             |                        |         | Итого                         | 1          | 1 500₽              |           |
| Код SSR                     |                        |         |                               |            |                     |           |
|                             |                        |         |                               |            |                     |           |
| 🗙 Закрыть                   |                        |         |                               |            | +                   | Запросить |
| ХЗакрыть                    |                        |         |                               |            | +                   | запросить |

См. также:

- Покупка платных услуг и оформление EMD
- Вторичные операции с дополнительными услугами

См. далее:

• Оплата заказа